## **Solicitud Viáticos**

EL proceso de viáticos se inician diligenciando la primera etapa la cual corresponde a la Solicitud.

En esta categoría el sistema valida si el usuario que inicio sesión corresponde a un empleado y si tiene asociado un jefe, en caso de cumplir con ambas validaciones el sistema automáticamente cargara la informacion del empleado

| General Detalle Adjuntos<br>roceso Nº, 13449. Estado: Solicitud Viaticos Comentarios Actividades Solicitud<br>Solicitud<br>Tipo Persona:<br>Contratista Depleado<br>Nombre Funcionario:<br>Dependencia:<br>Asignacion Básica Salarial:                                                                                                    | d<br>Documento de identidad:                                                                                                    |
|----------------------------------------------------------------------------------------------------|----------------------------------------------------------------------------------------------------|
| ceso Nº. 13449. Estado: Solicitud Viaticos Comentarios Actividades Solicitud elicitud Fipo Persona: Contratsta Empleado formbre Funcionario: Pependencia: Isignacion Básica Salarial:                                                                                                    | d<br>Documento de identidad:                                                                                                    |
| skickud<br>Skickud<br>Too Persona:<br>Contractora @ Empleado<br>Iombre Funcionario:<br>Iependencia:<br>Isignacion Básica Salartal:                                                                                                    | Documento de identidad:                                                                                                    |
| olicitud  Fpo Persona: Contrattata PErpoleado Nombre Funcionario: Dependencia: Asignacion Básica Salarial:                                                                                                    | Documento de identidad:                                                                                                    |
| Tipo Persona:<br>Contratata ® Empleado<br>Nombre Funcionario:<br>Dependencia:<br>Asignacion Básica Salarial:                                                                                                    | Documento de identidad:                                                                                                    |
| Contratata (@) Empleado<br>Nombre Funcionario:<br>Dependencia:<br>Asignacion Básica Salartal:                                                                                                    | Documento de identidad:                                                                                                    |
| Nombre Funcionario:<br>Dependencia:<br>Asignacion Básica Salarial:                                                                                                    | Documento de identidad:                                                                                                    |
| Dependencia:                                                                                                    | Documento de identidad:                                                                                                    |
| Jependencia:<br>Isignacion Básica Salarial:                                                                                                    |                                                                                                    |
| signacion Básica Salarial:                                                                                                    |                                                                                                    |
| Isignacion Básica Salarial:                                                                                                    | Tipo Vinculación:                                                                                                    |
|                                                                                                    |                                                                                                    |
|                                                                                                    | No. Cuenta:                                                                                                    |
| sanco:                                                                                                    | Earlin Minimization                                                                                                    |
| iumero Teléfono Contacto:                                                                                                    | Pecha Nacimento:                                                                                                    |
|                                                                                                    | Jefe Inmediato:                                                                                                    |
| Email:                                                                                                    |                                                                                                    |
|                                                                                                    | Gastos de viaje:                                                                                                    |
| Nro Solicitud Prórroga:                                                                                                    |                                                                                                    |
|                                                                                                    | Tipo Cuenta:                                                                                                    |
| Tipo Viaje:                                                                                                    |                                                                                                    |
|                                                                                                    |                                                                                                    |
| SI O No<br>Srroga:<br>SI O No<br>Iajes Aereos:                                                                                                    |                                                                                                    |
| SÍ O No<br><b>śrroga:</b><br>Sſ O No<br><b>sajes Aereos:</b><br>Sſ O No<br><b>ójeto:</b><br>rueba 2 Prueba 2 Prueba 2 Prueba 2 Prueba 2 Prueba 2 Prueba 2 Prueba 2 Prueba 2 Prueba 2 Prueba 2 Prueba 3 Prueba 3 Pr | ueba 2 Prueba 2 Prueba 2 v Prueba 2 Prueba 2 Prueba 2 Prueba 2 Prueba 2<br>a 2                                                                                                    |
| SI O No<br>Si O No<br>Si O No<br>sajes Aereos:<br>SI O No<br>sijeto:<br>rueba 2 Prueba 2 Prueba                 | ueba 2 Prueba 2 Prueba 2 v Prueba 2 Prueba 2 Prueba 2 Prueba 2 Prueba 2 Prueba 2<br>■ 2                                                                                                    |
| SÍ O No<br>Síroga:<br>Sí O No<br>sajes Aereos:<br>Sí O No<br>njeto:<br>rueba 2 Prueba 2 Prueba 2                | leba 2 Prueba 2 Prueba 2 v Prueba 2 Prueba 2 Pr |

- Número Telefónico de Contacto: Campo obligatorio de 10 dígitos.
- **Gastos de Desplazamiento:** Si aplica, debe colocar valor inferior al que se encuentra en Maestros/ Parámetros/ GDESPLAZAMIENTO, o, el indicado por los líderes del proceso.
- **Tipo de Viaje:** Seleccionar Nacional o Internacional. Se desplegará una ventana de "Lugares Desplazamiento Nacional" o "Lugares Desplazamiento Internacional".

- Viáticos: Seleccionar si genera o no viáticos.
- **Prórroga:** Seleccionar SI\* o NO.
- **Pasajes Aéreos:** Si selecciona "SI", se activará botón de "Tiquetes" en la ventana de "Lugares de Desplazamiento", si selecciona "NO", no se activará este botón.
- **Objeto:** Escribir objeto del viaje en más de 100 caracteres.
- **Justificación:** Si la comisión es mayor a 2.5 es obligatorio escribir justificación del viaje en más de 100 caracteres.
- Lugares Desplazamiento Nacional: Solo se puede ingresar 1 ruta en opción de desplazamiento.

Para registrar un **desplazamiento nacional** se debe dar click en el botón '*Nuevo*'que se encuentra en la parte superior de la tabla *Lugares Desplazamiento Nacional*, una vez hecho esto se abrirá una ventana en la cual se debe de diligenciar la informacion del desplazamiento.

| Debe ingresar el objeto de la comision                      | Detalles del Desplazamiento Nacion |            |         |
|-------------------------------------------------------------|------------------------------------|------------|---------|
|                                                             | Departamento<br>Origen:            | ¥ 0        |         |
|                                                             | Municipio Origen:                  | ¥          |         |
| C Lugares Desplazamiento Nacional                           | Departamento                       | *          |         |
| 00                                                          | Destino:                           |            |         |
| Departamento O Municipio Or Departamento De Ma              | Municipio Destino:                 | ×          | Detalle |
| 0                                                           | Fecha Salida:                      |            |         |
|                                                             | Fecha Regreso:                     | <b>B</b>   |         |
|                                                             | Numero Diasi                       |            |         |
|                                                             | Observadoresi                      |            |         |
| Justificación:                                              | Charles and                        |            |         |
| ii el numero de dias es mayor a 10 debe ingresar este campo | Desplazamiento:                    |            |         |
|                                                             | 🖌 Acaptar 🛛 🗶 🕻                    | Cercoster. |         |

## ←Volver atrás

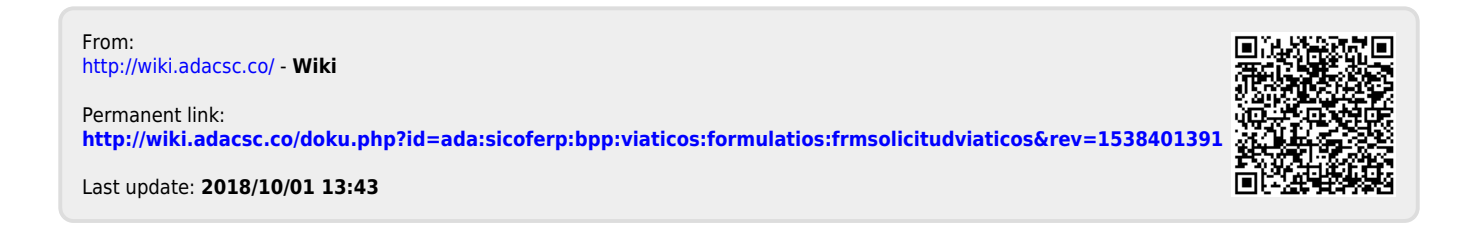